## **Define a PCB outline**

Please switch over to the PCB layout view by the icon "Go to PCB view" (see cursor in the following image) or use the key **F3**.

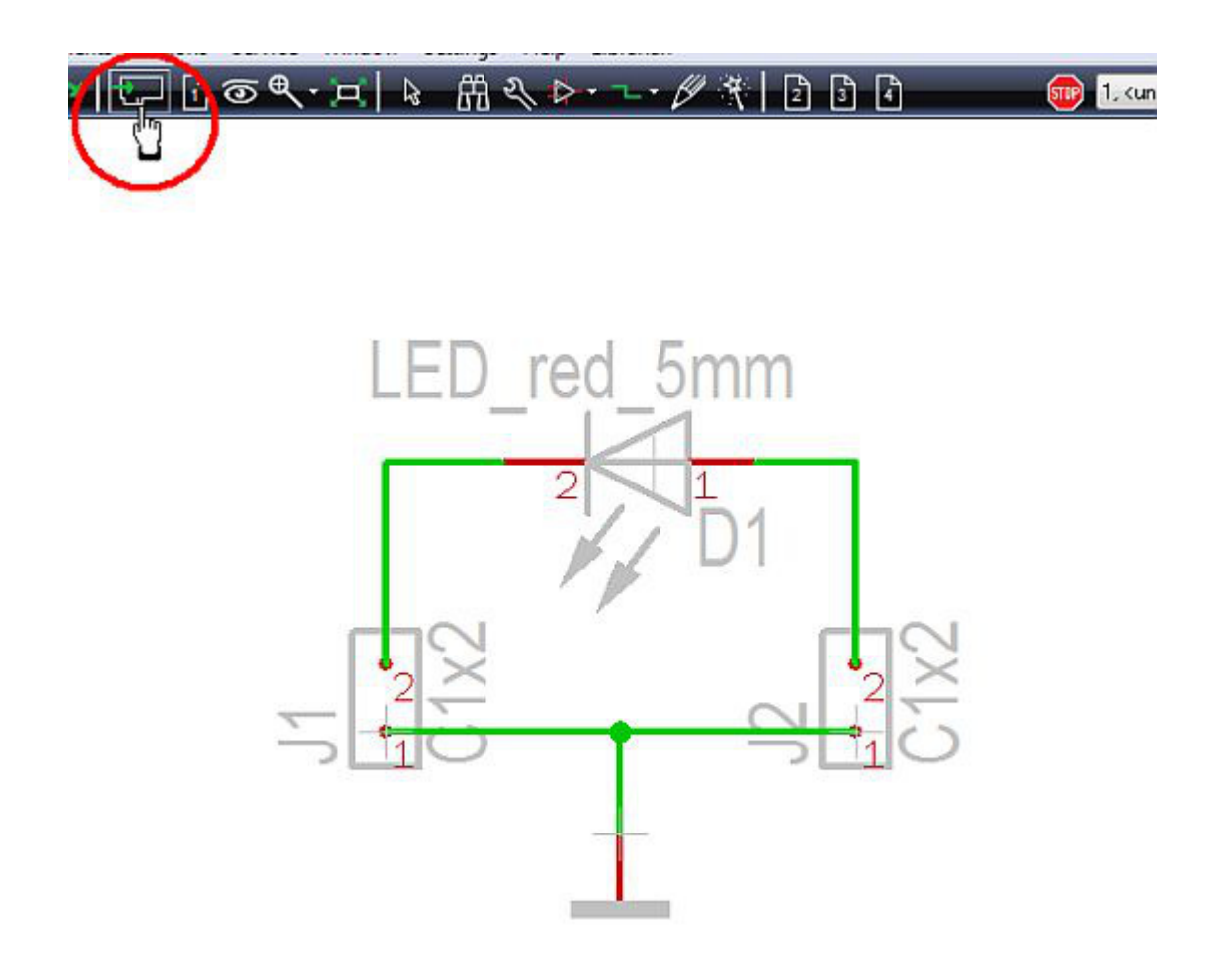

What you see is the PCB outline wizard suggesting a standard PCB outline in light red. It has the measurements of a "Eurocard" (W=160mm, H=100mm). Those measurements are much too big for our little project. Any modification of the outline can automatically be done within the PCB outline wizard in menu "Actions/PCB Outline Wizard":

| Size of t | he PCB ove       | er all                                                   |      |          |        |
|-----------|------------------|----------------------------------------------------------|------|----------|--------|
| Width:    | 160              | min                                                      |      |          |        |
| Height:   | 100              | mm                                                       |      |          |        |
|           | (The PCB outline | s can also be edited alterwards)<br>Complete PCB outline |      |          |        |
|           |                  | or continue with breakouts>                              | Back | Continue | cancel |

Immediately the assistant opens and we enter Width=30 and Height=20. The fact that we work in metric measurement is default. It can be adjusted to imperial measurement by the "Change unit"

link in the dialog itself or by the icon "Adjust View..." (=the eye). The grid is set at the same location.

| CB Outline Wizard                     |                                      | ×                    |
|---------------------------------------|--------------------------------------|----------------------|
| Size of the PCB over all              | Change unit                          |                      |
| Width: 30<br>Height: 20               | mm                                   |                      |
| (The PCB outline can also             | be edited afterwards)<br>PCB outline |                      |
| or cor<br>Dialog starts automatically | ntinue with breakouts>               | Back Continue gencel |

Because we don't have further breakouts at the edges or within the square, we click on button "Complete PCB outline". TARGET 3001! asks whether we want to use the placement wizard which we cancel (we want to place them manually). Immediately the desired outline shape appears on the layout screen. Now we can import the component packages (the footprint pattern, or landmarks) by drag and drop from the sidebar.

| 8 PCB |                                                             |                                                                  |
|-------|-------------------------------------------------------------|------------------------------------------------------------------|
|       | Auto placer                                                 | ×                                                                |
|       | Place components<br>inside the PCB<br>Outside above the PCB | Place SMDs<br>on top (component side)<br>on boltom (solder side) |
|       | conjy the module                                            | Forks                                                            |
|       | What is a module?                                           | For hints on automatic placement<br>please refer to the          |
|       | © Small first<br>© Random                                   | Heb                                                              |
|       | additional space between the components:                    | Cencel                                                           |
|       | Dielog starts automatically                                 |                                                                  |
|       |                                                             | •                                                                |